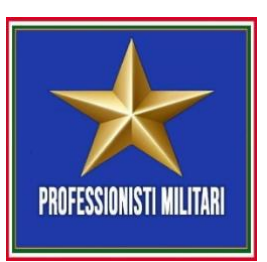

## **RECUPERO TOKEN E REGISTRAZIONE ASSICURAZIONE SANITARIA**

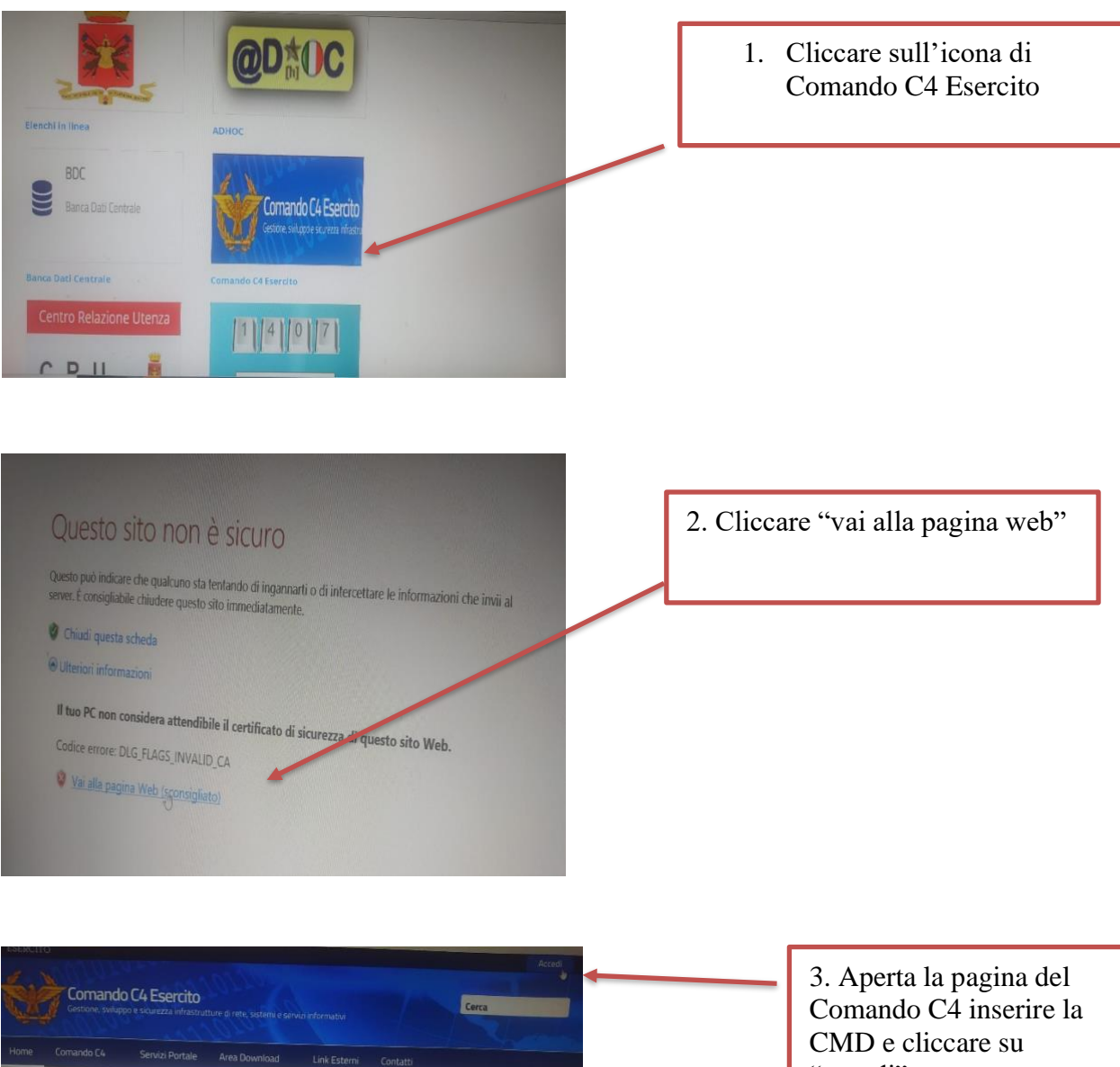

evidenza

SIGE release 2.9.3.20

15 ottobre 2020 SIGE release 2.9.3,17

SIGE release 2.9.3.16

"accedi"

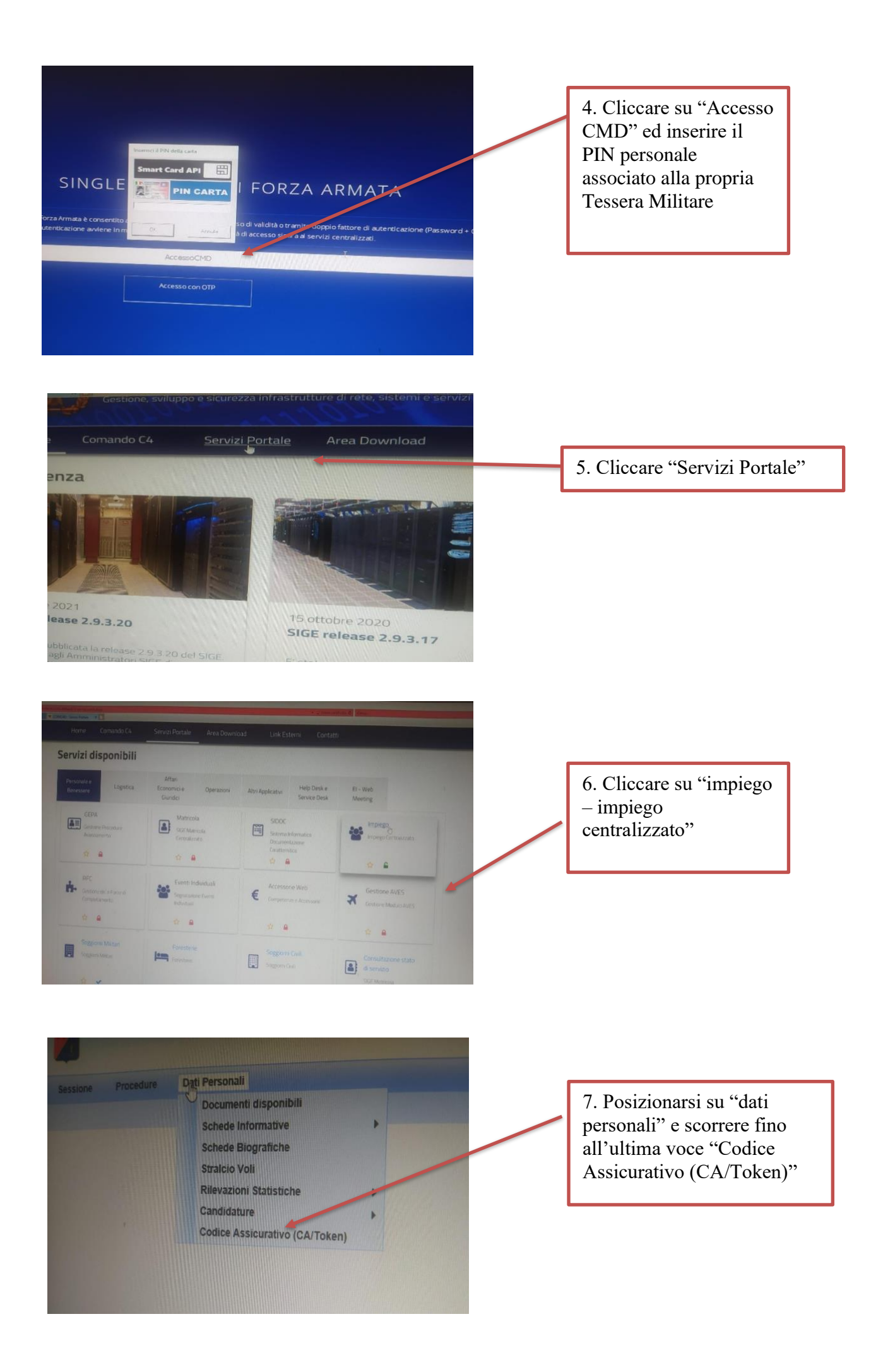

8. A questo punto verrà generato il Token.

9. Per attivare l'assicurazione accedere alla pagina riportata a fianco e registrarsi. Successivamente si riceverà una prima mail contenente un ticket number per procedere all'ATTIVAZIONE. Effettuata l'attivazione si riceveranno altre due mail con password e username.

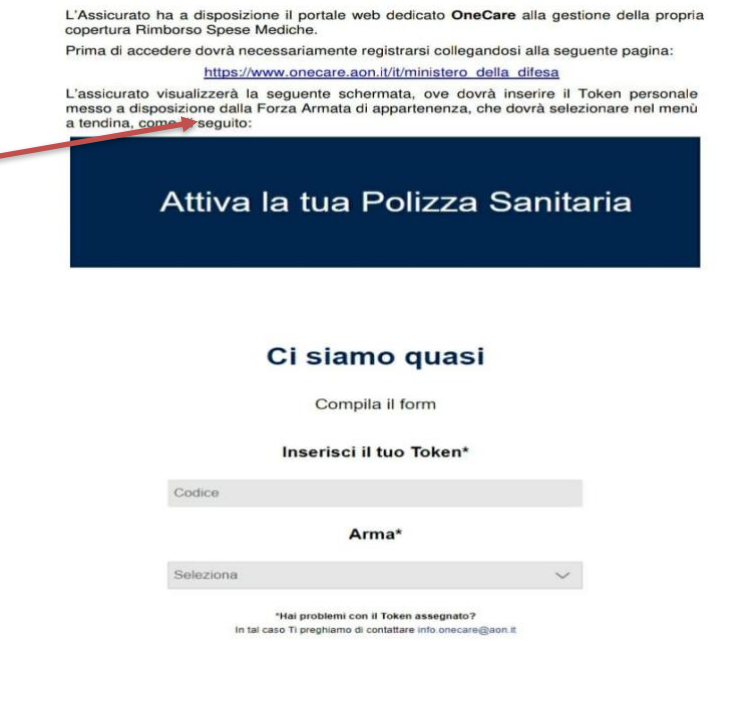

Completata l'ATTIVAZIONE l'utente riceverà due e-mail, contenenti nella prima la Username e nella seconda la **Password**, che consentiranno l'accesso al portale **OneCare** al sito <u>www.onecare.aon.it</u>, come da seguente videata.

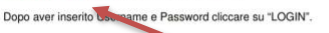

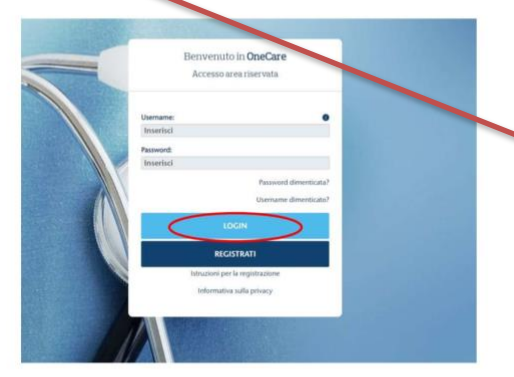

10. Accedere al sito riportato a fianco utilizzando password e username e procedere all'accesso al portale OneCare.

Dopo il primo accesso sarà possibile cambiare la password temporanea impostando la password personale.

Nel caso in cui il sistema dovesse invece non riscontrare in anagrafica un assistito con dati coincidenti a quelli inseriti, sarà necessario inviare un'e-mail a <u>info.onecare@aon.it</u> chiedendo supporto per la registrazione.

Luana SCHEPIS Federica GIRALDO